# 内核模块

内核模块可以在系统不重启的情况下动态加载或卸载。模块可以是内置 或者动态加载,内置的模块在编译内核时需要特别设置,从而编译成内 核功能。需要注意的是不能跨内核版本使用内核模块。

# 1.模块保存目录

1 /lib/modules/kernel\_release/

# 2.查看当前已经加载的所有模块

1 lsmod

### 3.查看某一模块详细信息

1 modinfo modules\_name

## 4.显示模块的依赖信息

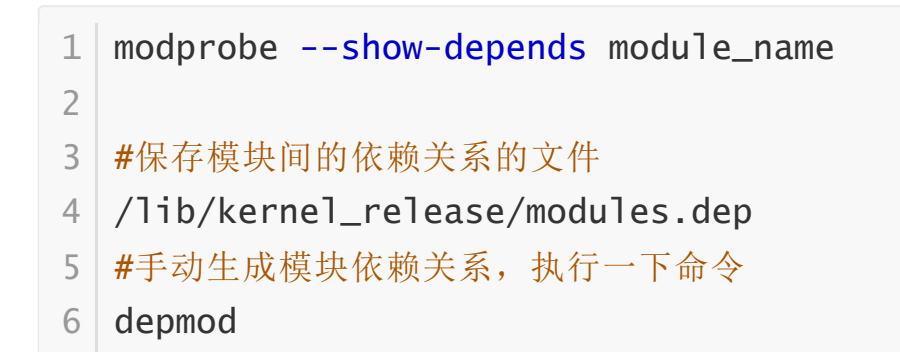

## 5.装载/卸载模块

```
    #装载
    modprobe module_name
    insmod /lib/modules/kernel_release/modules_name.ko
    4
    5 #卸载
    6 modprobe -r module_name
    7 rmmod modules_name
```

# 内核参数

系统管理员可以通过用户空间访问和监控内核。/proc 目录是一个伪文件系统,此目录下是内核的映射文件。/proc/sys 目录下是内核的参数 映射文件,这些文件是可读写的。

### 修改内核参数

立即生效,但重启系统会失效

```
1 #方法一
2 echo Parameter_value >
    /proc/sys/dir_name/Parameter_name
3 #示例
4 echo 1 > /proc/sys/net/ipv4/icmp_echo_ignore_all
5
6 #方法二
7 sysctl -w dir_name.
{...}Parameter_name=Parameter_value
8 #示例
9 sysctl -w net.ipv4.icmp_echo_ignore_all=1
```

## 永久生效,但不立即生效

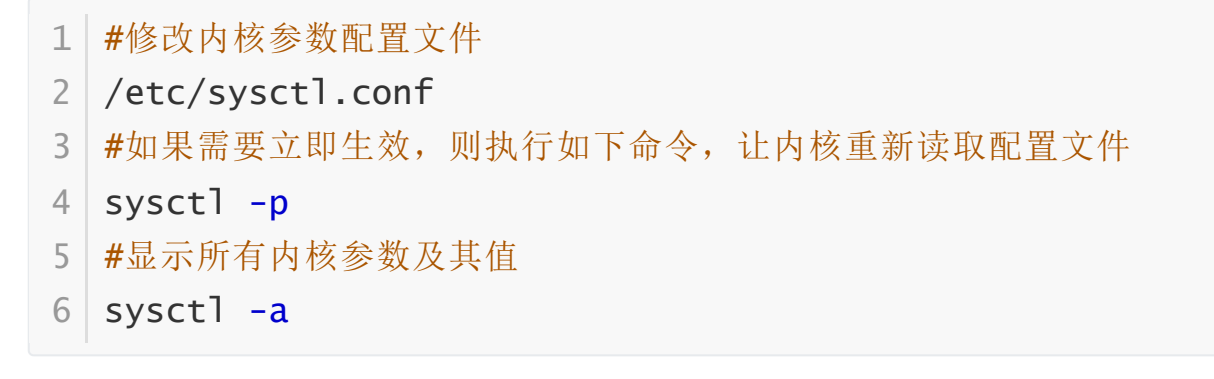

内核编译

# 源码目录

- 1 [xuekaixin@root /usr/src/linux-2.6.38.1]#ls -1
- 2 drwxrwxr-x. 26 root root 4096 Jan 5 18:27 arch # 硬件体系结构相关的代码

| 3  | drwxrwxr-x.  | 2                 | root | root | 4096   | Jan | 5        | 18:27 | block      |
|----|--------------|-------------------|------|------|--------|-----|----------|-------|------------|
| 4  | -rw-rw-r     | 1                 | root | root | 18693  | Mar | 24       | 2011  | COPYING    |
| 5  | -rw-rw-r     | 1                 | root | root | 93910  | Mar | 24       | 2011  | CREDITS    |
| 6  | drwxrwxr-x.  | 3                 | root | root | 20480  | Jan | 5        | 18:27 | crypto     |
|    | #常用加密和散      | 列算                | 法(如  | AES  | SHA等)  | ,还  | 有一       | 些压缩和  | 和CRC校验     |
|    | 算法           |                   |      |      |        |     |          |       |            |
| 7  | drwxrwxr-x.  | 90                | root | root | 12288  | Jan | 5        | 18:27 |            |
|    | Documentatio | on <mark>#</mark> | #说明文 | て档   |        |     |          |       |            |
| 8  | drwxrwxr-x.  | 91                | root | root | 4096   | Jan | 5        | 18:27 | drivers    |
|    | #系统所有的设      | 备驱                | 动程序  | Ź,   |        |     |          |       |            |
| 9  | drwxrwxr-x.  | 37                | root | root | 4096   | Jan | 5        | 18:27 |            |
|    | firmware     |                   |      |      |        |     |          |       |            |
| 10 | drwxrwxr-x.  | 70                | root | root | 12288  | Jan | 5        | 18:27 | fs #支      |
|    | 持的文件系统       |                   |      |      |        |     |          |       |            |
| 11 | drwxrwxr-x.  | 23                | root | root | 4096   | Jan | 2        | 22:01 | include    |
|    | #编译所需要的      | 头文                | 件    |      |        |     |          |       |            |
| 12 | drwxrwxr-x.  | 2                 | root | root | 4096   | Jan | 5        | 18:27 | init       |
| 13 | drwxrwxr-x.  | 2                 | root | root | 4096   | Jan | 5        | 18:27 | ipc #进     |
|    | 程间通信相关作      | 代码                |      |      |        |     |          |       |            |
| 14 | -rw-rw-r     | 1                 | root | root | 2464   | Mar | 24       | 2011  | кbuild     |
| 15 | -rw-rw-r     | 1                 | root | root | 252    | Mar | 24       | 2011  | Kconfig    |
| 16 | drwxrwxr-x.  | 8                 | root | root | 12288  | Jan | 5        | 18:31 | kernel     |
|    | #主要的核心代      | 码,                | 此目录  | 長下的フ | 文件实现   | 了大多 | ;数1      | inux系 | 统的内核       |
|    | 函数           |                   |      |      |        |     |          |       |            |
| 17 | drwxrwxr-x.  | 8                 | root | root | 16384  | Jan | 5        | 18:27 | lib #目     |
|    | 录包含了核心固      | <b>尾代</b> 荷       | 马,不是 | 过与处  | 理器结构   | 相关的 | 的库       | 代码被放  | <b>女</b> 在 |
|    | arch/*/lib/  | 目录                | 下    |      |        |     |          |       |            |
| 18 | -rw-rw-r     | 1                 | root | root | 191716 | Mar | 24       | 2011  |            |
|    | MAINTAINERS  |                   |      |      |        |     |          |       |            |
| 19 | -rw-rw-r     | 1                 | root | root | 52126  | Mar | 24       | 2011  |            |
|    | Makefile     |                   |      |      |        |     |          |       |            |
| 20 | drwxrwxr-x.  | 2                 | root | root | 12288  | Jan | 5        | 18:27 | mm #这      |
|    | 个目录包括所有      | <b></b> す独立       | 立于cp | u体系统 | 结构的内存  | 存管理 | <b> </b> | 冯     |            |
| 21 | -rw-rr       | 1                 | root | root | 0      | Jan | 5        | 18:29 |            |
|    | Module.symve | ers               |      |      |        |     |          |       |            |
| 22 | drwxrwxr-x.  | 53                | root | root | 4096   | Jan | 5        | 18:27 | net #网     |
|    | 络协议相关代码      | 3                 |      |      |        |     |          |       |            |
| 23 | -rw-rw-r     | 1                 | root | root | 17512  | Mar | 24       | 2011  | README     |

| 24 | -rw-rw-r 1 root root     | 3371 | Mar | 24 | 2011  |         |
|----|--------------------------|------|-----|----|-------|---------|
|    | REPORTING-BUGS           |      |     |    |       |         |
| 25 | drwxrwxr-x. 9 root root  | 4096 | Mar | 24 | 2011  | samples |
| 26 | drwxrwxr-x. 13 root root | 4096 | Jan | 5  | 18:31 | scripts |
|    | #用于配置内核文件的脚本文件           |      |     |    |       |         |
| 27 | drwxrwxr-x. 8 root root  | 4096 | Jan | 5  | 18:27 |         |
|    | security #SElinux模块代码    |      |     |    |       |         |
| 28 | drwxrwxr-x. 21 root root | 4096 | Jan | 5  | 18:27 | sound # |
|    | 音频设备驱动程序                 |      |     |    |       |         |
| 29 | drwxrwxr-x. 9 root root  | 4096 | Mar | 24 | 2011  | tools   |
| 30 | drwxrwxr-x. 3 root root  | 4096 | Jan | 5  | 18:27 | usr     |
| 31 | drwxrwxr-x. 3 root root  | 4096 | Mar | 24 | 2011  | virt    |

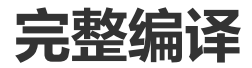

#### 1.获取源码

www.kernel.org、http://vault.centos.org

#### 2.解压内核文件到指定目录

```
1 #如果是linux-kernel_release.tar.{bz2|xz}格式的包
2 tar -{x|J}f linux_kernel_release.tar.xz -C /usr/src
3
4 #如果是kernel-kernel_release.src.rpm格式的包
5 useradd mockbuild
6 rpm -ivh kernel_kernel_release.src.rpm
7 cd ~/rpmbuild/SOURCES/
8 tar -xf linux-kernel_release.tar.bz2 -C /usr/src
```

#### 3.在当前目录创建一个软链接

1 ln -s linux-kernel-release linux

#### 4.生成编译配置文件

可以将当前系统内核编译时的配置文件文件复制到当前目录下并以.config命名,以这个为模板进行修改。

#### 1 cp /boot/config-kernel\_release .config

进入配置窗口选择进行选择编译的模块及内核功能,可以用以下命令, 选择完成后会在目录下生成.config配置文件

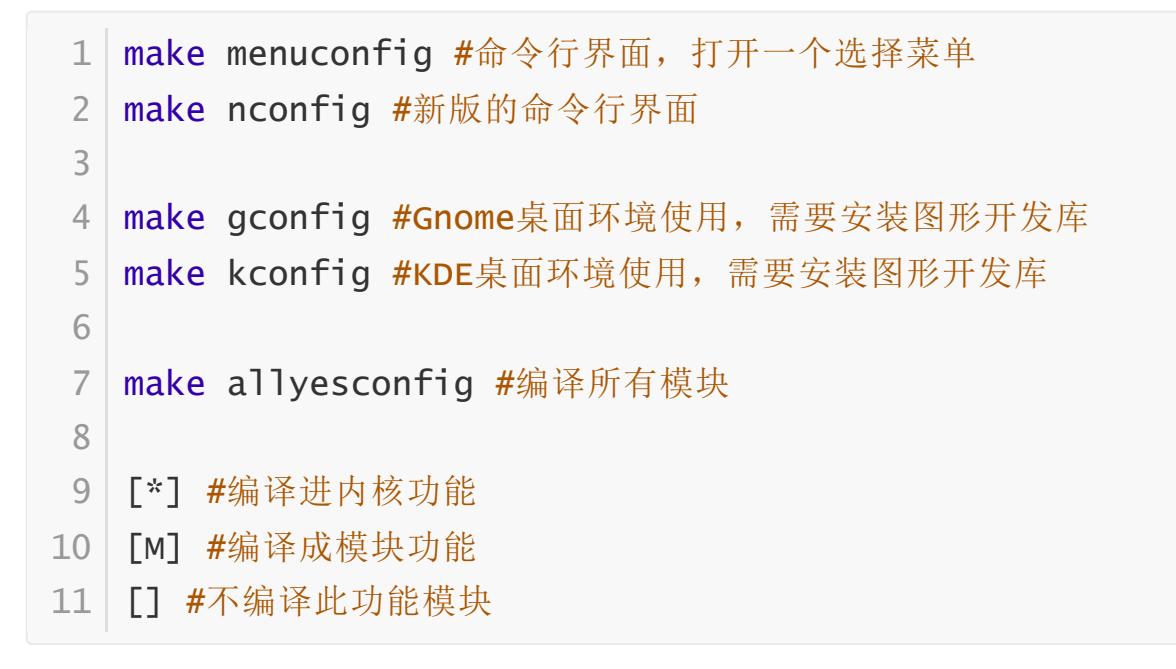

#### 5.编译安装

```
1 make
2 make modules_install
```

```
3 make install
```

#### 6.测试

内核编译安装后,会在/boot目录下生成对应版本的initamfs和 vmlinux文件,并自动在grub的配置文件grub.conf文件内添加一个 title,且默认新内核是首启动内核。重启,测试编译好的内核是否可以 正常运行。

#### 7.二次编译

如果编译失败, 需要重新编译

- 1 make clean #清理编译好的二进制文件
- 2 make mrproper #清理文件,连同配置文件删除,执行此命令前应 备份配置文件
- 3 make disclean #重置源码目录树

# 部分编译

## 1.只编译某个目录下的代码

1 make SUBDIR=arch/

#### 2.只编译部分模块

1 make M=drivers/net/

#### 3.只编译某一个模块

1 make dirvers/net/pcnet32.ko

#### 4.将编译结果放置于其他目录

1 make O=/usr/src/tmp/kernel

# 交叉编译

交叉编译简单的说就是从一个平台上生成另一个平台上可执行的代码。 当目的主机不具备编译环境或者由于资源所限,无法完成编译时,就需 要在其他平台进行交叉编译。

- 1 make ARCH=ARCHNAME
- 2 #当编译需要在某平台运行的的内核时,可以使用默认的编译配置文件
- 3 #默认配置文件在arch/arch\_name/configs/
- 4 make ARCH=ARCHNAME arch\_defconfig

# screen工具

screen可以在当前窗口虚拟一个窗口出来,用来运行需要长时间执行的任务,在虚拟出来的窗口中执行的任务不会因为远程连接中指而中止。 例如编译内核时,需要较长的时间,所以可以在screen打开一个窗口, 进行编译。

```
1 screen #新建一个窗口
```

- 2 screen -ls #列出当前打开的窗口
- 3 screen -r screen\_id #恢复指定的一个窗口